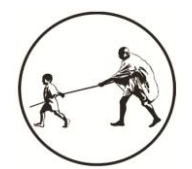

#### MGM's College of Engineering and Technology Kamothe, Navi Mumbai – 410209

### Instructions for Mumbai University Pre Admission Online Registration Form

- 1. All documents, Student Email Id, Scanned Photo, signature impression is required for filling online admission form.
- 2. Link is <u>https://muugadmission.samarth.edu.in/</u>
- 3. Steps video. https://drive.google.com/file/d/1-BvdL8aWStihgg2H6ud-PBFLY3znYtJU/view
- 4. Click on New User or Register and fill-up details.
- 5. Click on Accept. Candidate /Student Agreement screen will be displayed, Select *I have read the prospectus and rules about admission, thus clicking the below 'Agree' button*. Click on Agree and then Register.
- 6. Validate registration by entering OTP and Create new password.
- 7. Login with username and Password and fill-up details
  - a. Personal Details- Name as Per HSC mark sheet only
  - b. Address Details
  - c. Education Details- Filled Properly ie- Last qualification and HSC board
  - d. Reservation Details
  - e. Photo sign
  - f. Contact
- 8. Submit Detail
- 9. Apply online
- 10. Select the scheme FE-Sem- I CBCS with your Branch
- 11. Select our college by finding college code 124
- 12. Select your subject of Semester 1 and 2 and proceed to submit and take print out
- 13.Submit to concern class Teacher after Received Notice along with Xerox self attested documents given in notice

# 14. ABC id (Academic Bank Credit) is mandatory as per NEP 2020

## Important Note: follow all the steps given above and read the steps carefully

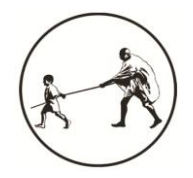

#### MGM's College of Engineering and Technology Kamothe, Navi Mumbai – 410209

## Instructions for Mumbai University Pre Admission Online Registration Form

- 1. All documents, Student Email Id, Scanned Photo, signature impression is required for filling online admission form.
- 2. Link is https://muugadmission.samarth.edu.in/
- 3. Steps video. https://drive.google.com/file/d/1-BvdL8aWStihgg2H6ud-PBFLY3znYtJU/view
- 4. Click on "Click here for Mumbai University Pre Admission Online Registration Form 2024-25
- 5. Click on Register and fill-up details.
- 6. Click on Accept. Candidate /Student Agreement screen will be displayed, Select *I have read the prospectus and rules about admission, thus clicking the below 'Agree' button*. Click on Agree and then Register.
- 7. Validate registration by entering OTP and Create new password.
- 8. Login with username and Password and fill-up details
  - a. Personal Details- Name as Per Diploma mark sheet only
  - b. Address Details
  - c. Education Details- Filled Properly ie- Last qualification and Diploma board
  - d. Reservation Details
  - e. Photo sign
  - f. Contact
- 9. Submit Detail
- 10. Apply online
- 11. Select the scheme SE-Sem- III CBCS with your Branch
- 12. Select our college by finding college code 124
- 13. Select your subject of Semester 3 and 4 and proceed to submit and take print out
- 14.Submit to concern class Teacher after Received Notice along with Xerox self attested documents given in notice

15.ABC id (Academic Bank Credit) is mandatory as per NEP 2020 Important Note: follow all the steps given above and read the steps carefully